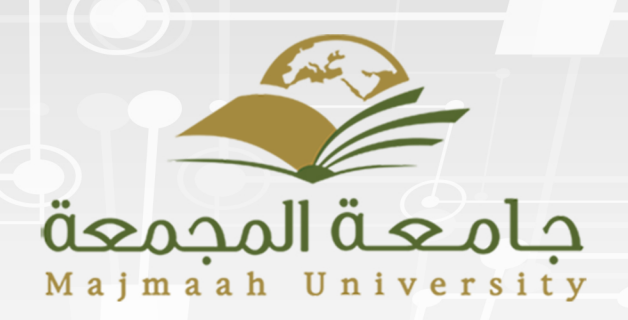

الاختبارات م 2019 – 2018 م

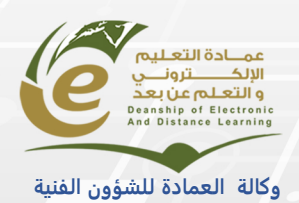

# المحتويات

| 3  | مقدمة                                   |
|----|-----------------------------------------|
| 3  | تعليمات الاختبار                        |
| 4  | الوصول إلى الاختبار                     |
| 4  | خطوات الوصول لصفحة الاختبار             |
| 5  | البدء بالاختبار                         |
| 8  | عرض نتيجة الاختبار                      |
| 8  | الوصول للتقديرات من داخل المقرر         |
| 10 | الوصول للتقديرات من خارج المقرر الدراسي |

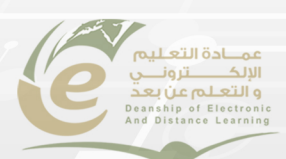

#### مقدمة

الاختبارات عبارة عن مجموعات من الأسئلة التي تصنف لقياس أداء الطالب .تتم مراجعة نتائج الاختبار في مركز التقديرات .الاختبار قد يحتوي على عدة أنواع من الأسئلة مثل :مقاليه، صواب /خطأ، الجواب القصير اخيار الاجابة الصحيحة ....الخ

#### تعليمات الاختبار

يجب قراءة تعليمات الاختبار بعناية، وهذه هي بعض من اهم تعليمات الاختبارات:

- محاولات متعددة :تسمح للطلاب لإجراء الاختبار على عدد غير محدود من المرات أو عدد محدد من المرات.
  - محاولة واحده : يسمح للطلاب فقط محاولة واحدة لإجراء الاختبار
- .فرض الإكمال : يشير هذا الإعداد إلى أنه يجب على الطلاب إكمال الاختبار في أول مرة يتم بدؤه. ولا يمكن للطلاب الخروج من الاختبار ومتابعة إجرائه في وقت لاحق. ويكون الزر حفظ متاحًا للطلاب لحفظ إجابات الاختبار أثناء إجرائه، لكن لا يمكنهم الخروج وإعادة الدخول إلى الاختبار.
  - تعيين مؤقّت: في حال تعيين فترة زمنية محدودة لإجراء الاختبار من قبل المعلم يتم عرض المؤقّت للطلاب أثناء إجراء الاختبار.
    - كلمة المرور: قد يعين المدرب كلمة مرور للوصول إلى الاختبار.
      - يمكن لعضو هيئة التدريس
    - التحكم في طريقة عرض أسئلة الاختبار للطلاب باستخدام أحد هذه الإعدادات:
    - الكل مرة واحدة -يتم عرض الاختبار بأكمله في شاشة واحدة. وقد يلزم الطلاب
       التمرير لأسفل للإجابة على الأسئلة.
  - واحد كل مرة -يتم عرض كل سؤال بمفرده في الشاشة. ويتحكم الطلاب في الانتقال
     إلى السؤال التالي.
- حظر الرجوع -يتم استخدام هذا الإعداد فقط عند عرض الأسئلة بطريقة واحد كل مرة.
   حيث لا يسمح للطلاب بالرجوع وتغيير الإجابة على أحد الأسئلة التي قاموا بالإجابة عليها بالفعل.

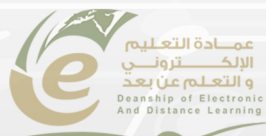

## الوصول إلى الاختبار

الاختبار يمكن ان يدرج باي مكان في الدورات التدريبية، وسوف يقوم المعلم بتنبيه الطلاب عن مكان ادراجه

خطوات الوصول لصفحة الاختبار

- 1. انقر المقررات الدراسية.
- من قائمة الدورات الدراسية اختر مقررك الدراسي.
  - 3. انقر فوق المحتوي.
  - 4. انقر فوق الاختبار.

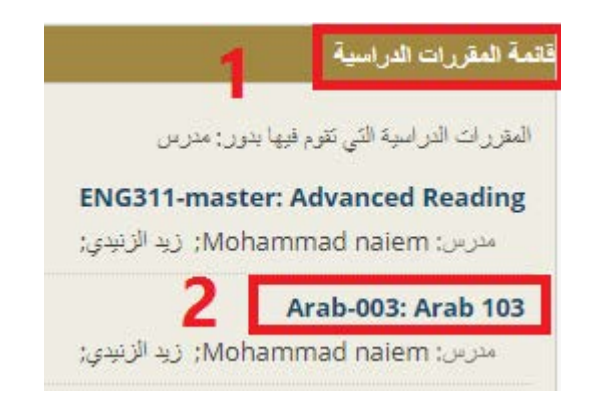

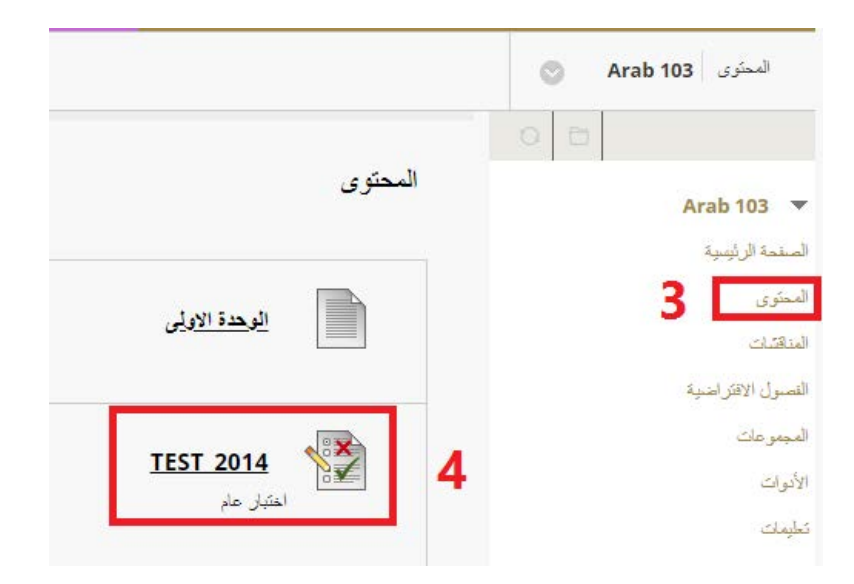

#### البدء بالاختبار

في صفحة الاختبار:

- ارشادات الاختبار.
   انقر فوق بدء لبدء الاختبار الخاص بك أو إلغاء لإنهاء الامر.
   سوف تظهر هذه التعليمات في حال تعيين فترة زمنية محدودة لإجراء الاختبار.
   عرض لاستكمال حالة الاسئلة.
   عرض لاجابة الخاصة بكل سؤال.
   الاجابة تم حفظها.
   انقر فوق حفظ كافة الإجابات لحفظ كافة الإجابات.
  - 8. حفظ وارسال عند الانتهاء.

|             |                                          | البدء: TEST_2014                        |
|-------------|------------------------------------------|-----------------------------------------|
| الفاء الأمر |                                          | 1                                       |
|             |                                          | 1. إرشادات                              |
|             | إختبار عام                               | الوصف                                   |
|             | إقراء السؤال جيدا قبل الإجابة            | إرشادات                                 |
|             | يُمكن حفظ هذا الاختبار واستئنافه لاحقًا. | فرض الإكمال                             |
|             | يسمح هذا الاختبار بمحاولات متعددة.       | محاولات متعددة                          |
|             | لوق إلغاء الأمر للرجوع.                  | انقر فوق اليدء للبدء: TEST_2014. انقر ف |
|             |                                          | 2. تقديم                                |
|             | لغاء الأمر" للإنهاء.                     | انقر فوق "بدء" للبدء، وانقر فوق "إا     |
| إلغاء الأمر |                                          |                                         |

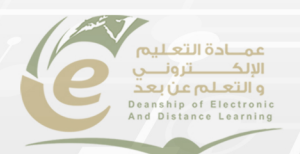

|                                                                 | إجراء الاختبار: TEST_2014                                                                                                    |
|-----------------------------------------------------------------|----------------------------------------------------------------------------------------------------|
|                                                                 | الوصف إختبار عام<br>إرشادات إثراء السؤال جيدا قبل الإجابة<br>اختبار محد بوقت ها لاحتبار له حد زمنى يصل إلى 1 ساعة بساعات. ييتم إعلامك عند انتهاء الوقت، ويُمكنك المتابعة أو القديم<br>تطبير التحديران حسف الوقت، وهو 5 حقائق، ويصبع المثبقي من الوقت دقيقة واحدة و30 تشية<br>محاولات متحددة يسمع هذا الاحتبار بـ 2 محاولة. هذه هي المحاولة رئم 1.<br>فرض الإكمال يمكن حفظ هذا الاختبار واستئذائه لاحتًا, سيستمر المؤقت في التشعيل إذا تركت الاختبار.<br>3 |
|                                                                 | ائوقت المتيقي: 49 دقانق، 08 ثانية (ثوانٍ).<br>(ه حقة إعماد الأسلنغ)<br>2 1                                                                                                    |
| حفظ كافة الإجابات إعلاق التافذة حفظ وإرسان<br>5 درجات تم تحقق ب | السوال 1<br>دبی هی عاصمة دولة الإمارات المتحدة؟<br>صواب<br>عطآ                                                                                                    |
| 5 درجات حفظ الإجابة                                             | <b>السؤال 2</b><br>ماهى ناتج المعادلة الثالية : 2س+4=؟<br>6.1<br>4.2<br>2.3                                                                                                    |
| 8 7<br>حفظ كافة الإجابات (إعلاق النافذة)                        | <b>حفظ و إرسال</b><br>انقر فوق "حفظ وتقديم" للحفظ والتقديم. وانقر فوق "حفظ كل الإجابات" لحفظ كل الإجابات.                                                                                                    |

9. إذا كان الاختبار ليس (اختبار فرض الإكمال) واخترت حفظ كل الأجوبة ومواصلة العمل الاختبار في وقت لاحق، ادخل على الاختبار عنما تكون مستعدا وانقر على متابعة.

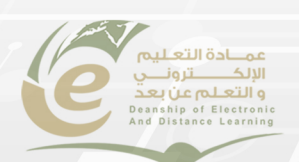

| إلغاء الأمر                 |                                                                                        |                                          |
|-----------------------------|----------------------------------------------------------------------------------------|------------------------------------------|
|                             |                                                                                        | _ ارشادات                                |
|                             | إختبار عام                                                                             | الرصف                                    |
|                             | إقراء السؤال جيدا قبل الإجابة                                                          | إرشادات                                  |
| 5 دۇلۇن، 23 ئاتىيە (توانې). | هذا الاختبار له حد زمني يصل إلى 1 ساعة/ساعات. يبلغ الوقت المتبقى لله حوالي (           | اختيار محدد يوقت                         |
|                             | سيتم إعلامك عند انتهاء الوقت، ويُمكنك المتابعة أو التقديم.                             | إعدادات المؤقت                           |
| تېل.                        | بِمكن حفظ هذا الاختبار. واستَنَافه لاحقًا. سِيسَمَن المؤقَّف في التشغيل إذا تركت الاخا | فرض الإكمال                              |
|                             | يسمح هذا الأختبار بمعاولات متعددة.                                                     | محاولات متعددة                           |
|                             | TEST. انتر فرق إلغاء الأمر للرجوع.                                                     | انقر فوق مقا <b>يعة</b> للمتابعة: 2014_٢ |
|                             |                                                                                        |                                          |
|                             | فوق "إلغاء الأمر" للإنهاء.                                                             | انقر فوق "بدء" للبدء، وانقر              |
|                             |                                                                                        |                                          |

10. صفحة الاختبار المقدم تحوي معلومات التسليم، انقر فوق موافق لاستعراض النتائج

| الاختبار المقدم: TEST_2014                                                                     |
|------------------------------------------------------------------------------------------------|
| تم حفظ الاختبار وتقديمه.                                                                       |
| الطائب: Manuals_update Students                                                                |
| الدهيان. 2014 (Manuals_Update_2014)<br>الدورة التدريبية: 2014) Manuals_Update_2014)            |
| يدا: 01:35 09/06/14 م<br>تاريخ التقديم: 01:53 09/06/14 م<br>الدقة: المستقدم: 19 دفتة مد 1 ماده |
|                                                                                                |
| اللار نوبی مواطق للاراجید التانچ.<br>09 یونیو, AST 01:53:16 2014 م                             |
|                                                                                                |
| → مواقق                                                                                        |

11. 🛛 صفحة مراجعة تقديم الاختبار

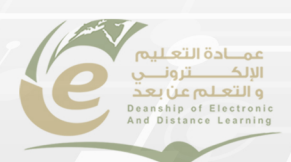

| يم الاختبار: TEST_2014                    | مراجعة تقد         |
|-------------------------------------------|--------------------|
|                                           |                    |
| Manuals_update Students                   | مىكغدم             |
| Manuals_Opdate_2014                       | النورة التدريبية ا |
| TEST_2014                                 | الاختيان ا         |
| 01.35 09/06/14                            | ىم يىن م           |
| 01.53/09/06/14 م                          | ىمىسىيە ،          |
| م الإحمال<br>5 - 10 - 10 - 1              |                    |
| ۵ درجه من ۱۷ درجه<br>۵۵ دکتری به ایدر     | لرجه المحاولة (    |
| 0 نظیته من ا تناطه<br>۱۵ نظریه از این این | الوقت المتعصبي ا   |
| السوال جندا قبل الإجابة                   | إركانك إ           |
| 5 درجة من 5 درجة                          | السوال 1           |
| اصمة دولة الإمارات المتحدة؟               | دبی هی عا          |
|                                           |                    |
|                                           |                    |
| 0 درجة من 5 درجة                          | السوال 2           |
| المعادلة التالية : 2س+4=؟                 | ماهي ناتج          |
| - AST 02:03 م                             | 09 يونيو, 2014 19  |
|                                           |                    |
| موافق                                     |                    |

عرض نتيجة الاختبار

تعرض نتائج الاختبار في مركز التقديرات ,وللوصول لمركز التقديرات اتبع الخطوات التالية

الوصول للتقديرات من داخل المقرر

- 1. انقر المقررات الدراسة.
- 2. من قائمة المقررات الدراسة اختر مقررك الدراسي.
  - 3. في صفحة الادوات، اختر على رابط التقدير.
    - 4. صفحة التقديرات.
    - 5. هنا درجة الاختبار.

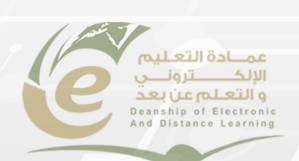

|                                     |                                     | قائمة المقررات الدراسية                                                                                                    |
|-------------------------------------|-------------------------------------|----------------------------------------------------------------------------------------------------|
|                                     | ENG<br>زېږي:                        | المقررات الدراسية التي تقوم فيها بدور: مدرس<br>311-master: Advanced Reading<br>مدرس: Mohammad naiem; زيد الم                                                                                                    |
|                                     | رنېدې:                              | <b>2 Arab-003: Arab 103</b><br>مدرس: Mohammad naiem; زید الز                                                                                                    |
|                                     |                                     | الأنوائ Arab 103 الأنوائ من الأنوائ من الأنوان من الأنوان من الأنوان من الأنوان من الأنوان من الأنوان من الأنوان من الأنوان من الأنوان من من الأنوان من الأنوان من الأنوان من الأنوان من الأنوان من الأنوان من الأنوان من الأنوان من الأنوان من الأنوان من الأنوان من الأنوان من الأنوان من الأنوان من الأنوان من الأنوان من الأنوان من من من من من من من من من من من من من |
|                                     |                                     | Arab 103 ▼ المسنحة الرئيسية معلومات ⊠                                                                                                    |
|                                     |                                     | المحتوى<br>المذهبات                                                                                                    |
| م<br>بصيلية عن التقديرات الخاصة بك. | التقديرات<br>تخدم في عرض معلومات ته | الفصول الاقتراضية<br>المجموعات<br>الأنوات 3 يسم<br>تعليمات                                                                                                    |

|   |                       |      |                              |         |         |             |      | رات        | التقدير    |
|---|-----------------------|------|------------------------------|---------|---------|-------------|------|------------|------------|
| • | الترتيب حسب: أخر نشاط |      |                              |         |         | نَم الإرسال | قادم | ثم التقدين | الكل       |
|   | التقدين               |      | ن نشاط                       | أخر     | ملاحظات |             |      |            | العتصس     |
|   | •                     |      |                              |         |         |             |      | لهام<br>ا  | الإجمالي ا |
|   | 102.50                | 137/ |                              |         |         |             |      |            | إجمالي     |
| 5 | 102.50                | 137/ |                              |         |         |             |      | fina       | al total   |
|   | 5.00                  | 10/  | 02:12 09/06/201 م<br>التقدير | 4<br>تم |         |             |      | TES        | T_2014     |

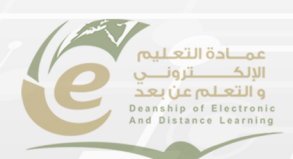

### الوصول للتقديرات من خارج المقرر الدراسي

- من علامة تبويب المؤسسة
- 2. اختر "التقديرات الخاصة بي " من قائمة الأدوات
- 3. من صفحة "التقديرات الخاصة بي" تظهر لك المقررات الدراسة الخاصة بك
- 4. من صفحة "التقديرات الخاصة بي" لديك خياران "كل الدورات التدريبية" أو "أخر تقدير "

| المؤسسة المقررات الدراسية                                                                                             |                                                                          |
|----------------------------------------------------------------------------------------------------|--------------------------------------------------------------------------|
|                                                                                                    | مؤسسة فوحة الإعلامات                                                     |
|                                                                                                    |                                                                          |
|                                                                                                    |                                                                          |
| رسقل الإعلام الخاصة بي<br>لم يتم نشير أية إعلانات المؤس                                                               | ب محمد المدرعين<br>الأفيات<br>رسائل الإعلام                              |
| رسقل الإعلام الخاصة بي<br>لم يتم نشير أية إعلانات المؤس<br>لم يتم نشير أية إعلانات مقرر دراسي أو                      | ب مرجعات المحدودين<br>الأموات<br>رسائل الإعلام<br>التقويم                |
| ر <b>سقل الإعلام الخاصة بي</b><br>لم يتم نشير أية إعلانات المؤد<br>لم يتم نشير أية إعلانات مقرر دراسي أو              | الأموات<br>رسائل الإعلام<br>التقويم<br>المهام                            |
| رسقل الإعلام الخاصة بي<br>لم يتم نشير أية إعلانات المؤس<br>لم يتم نشير أية إعلانات مقرر دراسي أو<br>منتبيات المحمد عة | الأميات<br>رسائل الإعلام<br>التقريم<br>المهام<br>التقديرات الفاصة بي     |
| رستل الإعلام الفاصة بي<br>لم يتم نشر أية إعلانات المؤد<br>لم يتم نشر أية إعلانات مقرر دراسح أو<br>منتديك المجموعة     | الأموات<br>رسائل الإعلام<br>التقريم<br>التقديرات الماصة بي<br>إرسال بريد |

|                   |                                | ع التقديرات الخاصة بي                      |
|-------------------|--------------------------------|--------------------------------------------|
|                   | كل الدورات التدريبية آخر تقدير |                                            |
| منذ 20 نقائق محنت |                                | assignment_ 2014<br>Manuals_Update_2014 نی |

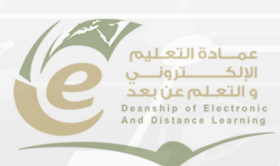